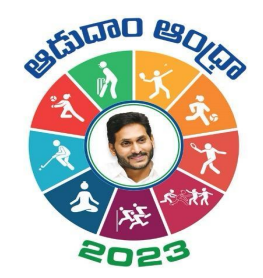

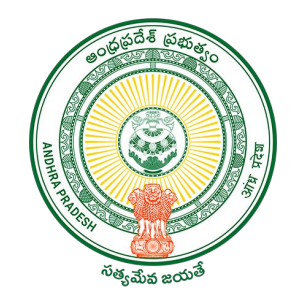

### **Aadudam Andhra**

#### Sports Authority of Andhra Pradesh Government of Andhra Pradesh

**Check Your Details, Registration Deletion, Swap Option** 

• To check your details on Aadudam Andhra, open your web browser and visit <u>www.aadudamandhra.ap.gov.in</u> on the homepage, click on the "Login" button.

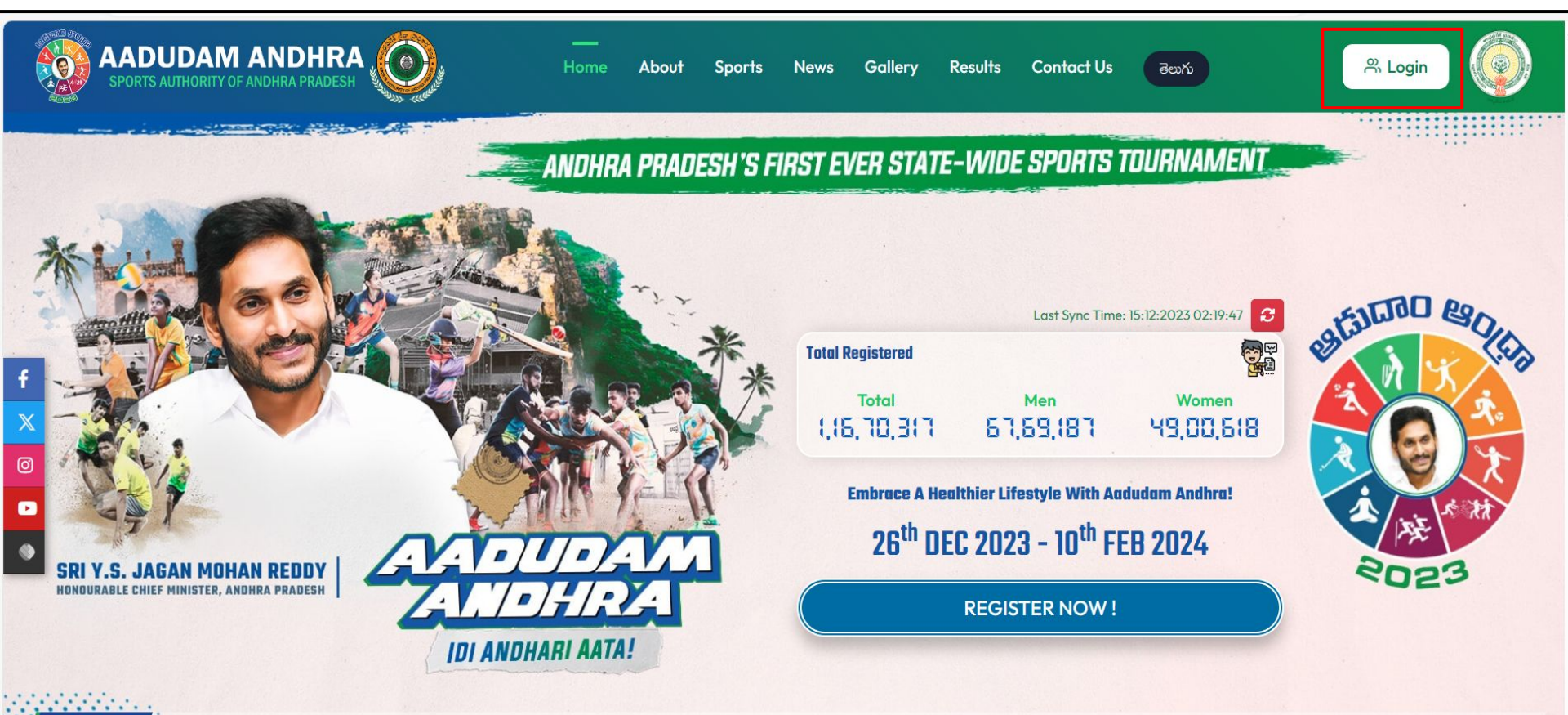

The tournament will commence from 26th December 2023 to 10th February 2024 in five different stages.

News

• To verify your details, click on the "Check Your Details" option.

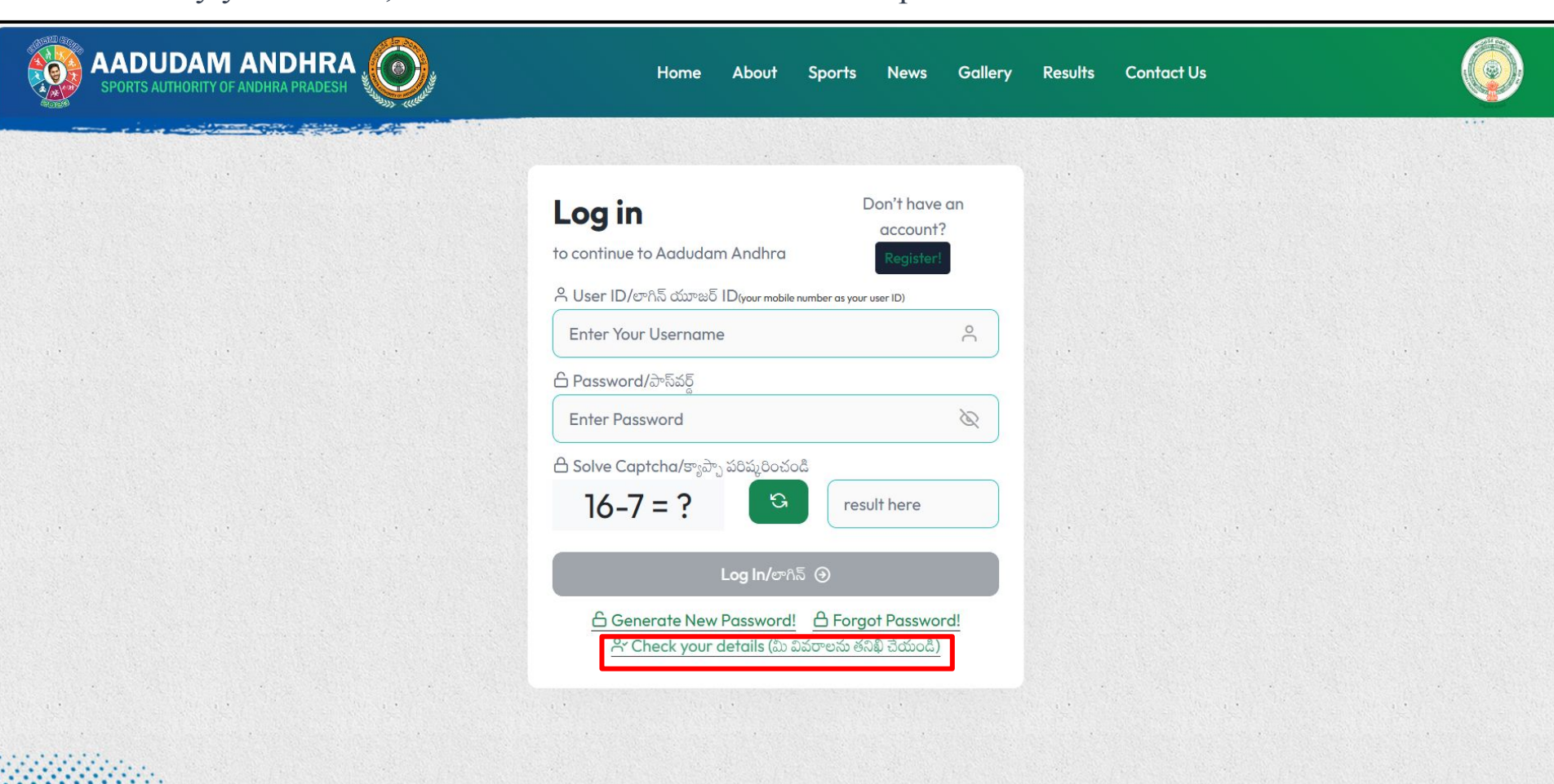

5 ---

• "After clicking on 'Check Your Details,' a popup will appear. Please select the checkbox next to either Mobile Number or Aadhaar Number and click on the 'Search' button."

| SPORTS AUTHORITY OF ANDHRA PRADESH                                     | Home About Sj                                                        | ports News Gallery                                  | Results Contact Us |       |
|------------------------------------------------------------------------|----------------------------------------------------------------------|-----------------------------------------------------|--------------------|-------|
|                                                                        | <b>Log in</b><br>to continue to Aadudam Andhra                       | Don't have an<br>account?<br><mark>Register!</mark> |                    |       |
| 🛈 check your details(మీ వివరాలను తనిఖీ చేయండి)                         |                                                                      |                                                     |                    | ×     |
| > If there are any inaccuracies in the details provided, please cont   | act your grama ward sachivalayam office                              | er for assistance.                                  |                    |       |
| >ఈ వివరాలలో ఏనైనా తప్పలు ఉంటే, దయచేసి సహాయం కోసం మీ గ్రామ వార్డు సచివా | లయం అధికారిని సంప్రదించండి.                                          |                                                     |                    |       |
| Mobile No                                                              | Aadhaar Number                                                       | h 🕘 Clear 💿                                         |                    |       |
| Registration Details                                                   |                                                                      |                                                     |                    |       |
|                                                                        |                                                                      |                                                     |                    | Close |
|                                                                        | 'Generate New Pas                                                    | sword!'                                             |                    | Close |
|                                                                        | lf you've forgotten your password, o<br>check your details(మీ వివరాల | click 'Forgot Password!'<br>సు తనిఖీ చేయంది)        |                    |       |
|                                                                        |                                                                      |                                                     |                    |       |

• To view the registration details of a player or audience, please click on the checkbox next to "Mobile Number," enter the respective mobile number, and then click on the "Search" button details will be displayed.

| SPORTS AUTHORITY OF                                                       |                           |                   |                          | ŀ              | Home                  | About Sports                                              | s News                                | Gallery Result                  | rs Contact Us             |                           |                                                     |
|---------------------------------------------------------------------------|---------------------------|-------------------|--------------------------|----------------|-----------------------|-----------------------------------------------------------|---------------------------------------|---------------------------------|---------------------------|---------------------------|-----------------------------------------------------|
|                                                                           |                           |                   | Lo                       | a in           |                       |                                                           | Don't have                            | an                              |                           |                           | ••                                                  |
| neck your details(మీ :                                                    | వివరాలను తనిఖీ చేయండి     | ື່ລ)              |                          |                |                       |                                                           |                                       |                                 |                           |                           |                                                     |
| there are any inaccure                                                    | acies in the details pro  | ovided, pleas     | e contact your g         | grama wa       | ırd sach              | ivalayam officer fo                                       | r assistance.                         |                                 |                           |                           |                                                     |
| ు వివరాలలో ఏవైనా తప్పులు ఉ                                                | ంటే, దయచేసి సహాయం కో      | సం మీ గ్రామ వార   | ర్దు సచివాలయం అధి        | కారిని సంపర    | దించండి.              |                                                           |                                       |                                 |                           |                           |                                                     |
| ~                                                                         | Mobile No                 | Aadhaa            | ir Number                |                | 20888                 |                                                           |                                       | Search 🕘 Cle                    | ar 🕑                      |                           |                                                     |
| Registration                                                              | Details                   |                   |                          |                |                       |                                                           |                                       |                                 |                           |                           |                                                     |
| Registration                                                              | Details<br>Registration N | Name              | Mobile No                | Gender         | Age                   | Sport Name                                                | Register as                           | Secretariat Name                | MMC Unit Name             | District Name             | <b>Registration Date</b>                            |
| Registration           .No         Registration Code           AA06398546 | Details<br>Registration N | Name<br>.LAKURTHI | Mobile No<br>XXXXX X0888 | Gender<br>MALE | Age<br>36             | Sport Name<br>Badminton, Cricket                          | Register as<br>PLAYER                 | Secretariat Name PALLIPALEM1    | MMC Unit Name<br>KAJULURU | District Name<br>KAKINADA | Registration Date<br>11-12-2023 12:12:31 PM         |
| Registration<br>S.No Registration Code<br>AA06398546                      | Details<br>Registration N | Name<br>LAKURTHI  | Mobile No<br>XXXXX X0888 | Gender<br>MALE | Age<br>36             | Sport Name<br>Badminton, Cricket                          | Register as<br>PLAYER                 | Secretariat Name<br>PALLIPALEM1 | MMC Unit Name<br>KAJULURU | District Name<br>KAKINADA | Registration Date<br>11-12-2023 12:12:31 PM<br>Clos |
| Registration                                                              | Details<br>Registration N | Name<br>LLAKURTHI | Mobile No<br>XXXXX X0888 | Gender<br>MALE | Age<br>36<br>k your d | Sport Name<br>Badminton, Cricket<br>letails(మీ వివరాలను త | Register as<br>PLAYER<br>බබ් ඩ්රාංයී) | Secretariat Name<br>PALLIPALEM1 | MMC Unit Name<br>KAJULURU | District Name<br>KAKINADA | Registration Date<br>11-12-2023 12:12:31 PM<br>Clos |
| Registration<br>AA06398546                                                | Details<br>Registration N | Name<br>LAKURTHI  | Mobile No<br>XXXXX X0888 | Gender<br>MALE | Age<br>36<br>k your d | Sport Name<br>Badminton, Cricket<br>letails(మీ వివరాలను ఈ | Register as<br>PLAYER<br>నిఖీ చేయండి) | Secretariat Name<br>PALLIPALEM1 | MMC Unit Name<br>KAJULURU | District Name<br>KAKINADA | Registration Date<br>11-12-2023 12:12:31 PM<br>Clos |

• To view the registration details of a player or audience, please click on the checkbox next to "Aadhaar Number," enter the respective Aadhaar number, and then click on the "Search" button details will be displayed.

| <b>తనిఖీ చేయండి)</b><br>le details provided, please col<br>సి సహాయం కోసం మీ గ్రామ వార్డు సచి | Log in<br>ntact your grama ward s<br>వాలయం అధికారిని సంప్రదించ<br>ది Aadbaar N | Dor<br>achivalayam officer for assi<br>oå.                                 | n't have an<br>istance.                                                                                              |                                                                                                    |                                                                                                    |
|----------------------------------------------------------------------------------------------|--------------------------------------------------------------------------------|----------------------------------------------------------------------------|----------------------------------------------------------------------------------------------------|----------------------------------------------------------------------------------------------------|----------------------------------------------------------------------------------------------------|
| తనిఖి చేయండి)<br>le details provided, please col<br>సి సహాయం కోసం మీ గ్రామ వార్డు సచి        | ntact your grama ward s<br>వాలయం అధికారిని సంప్రదించ<br>ది Aadbaar N           | achivalayam officer for assi<br>ండి.                                       | istance.                                                                                                    |                                                                                                    |                                                                                                    |
| సి సహాయం కోసం మీ గ్రామ వార్డు సచి                                                            | వాలయం అధికారిని సంప్రదించ<br>ని Aadbaar N                                      | oå.                                                                        |                                                                                                    |                                                                                                    |                                                                                                    |
| _                                                                                            | S Aadbaar N                                                                    |                                                                            |                                                                                                    |                                                                                                    |                                                                                                    |
| No 🥑 Aadhaar Nu                                                                              | mber ******93                                                                  | 66                                                                         | Search ③ Clea                                                                                                    | ır ⊙                                                                                                    |                                                                                                    |
| stration Name Mobile No                                                                      | Gender Age S                                                                   | port Name Register as                                                      | Secretariat Name M                                                                                                   | MC Unit Name District Name                                                                                                    | Registration Date                                                                                                    |
|                                                                                              | stration Name Mobile No<br>KUMARSAI XXXXX X6712                                | stration Name Mobile No Gender Age S<br>KUMARSAI XXXXX X6712 MALE 25 Crick | stration Name Mobile No Gender Age Sport Name Register as<br>KUMARSAI XXXXX X6712 MALE 25 Cricket, Volleyball PLAYER | stration Name Mobile No Gender Age Sport Name Register as Secretariat Name M<br>KUMARSAI XXXXX X6712 MALE 25 Cricket, Volleyball PLAYER MULAUPPARAGUDEM KA | stration Name Mobile No Gender Age Sport Name Register as Secretariat Name MMC Unit Name District Name<br>KUMARSAI XXXXX X6712 MALE 25 Cricket, Volleyball PLAYER MULAUPPARAGUDEM KALIDINDI ELURU |

# **Registration Deletion**

• To delete your details on Aadudam Andhra, open your web browser and visit <u>www.aadudamandhra.ap.gov.in</u> on the homepage, click on the "Login" button.

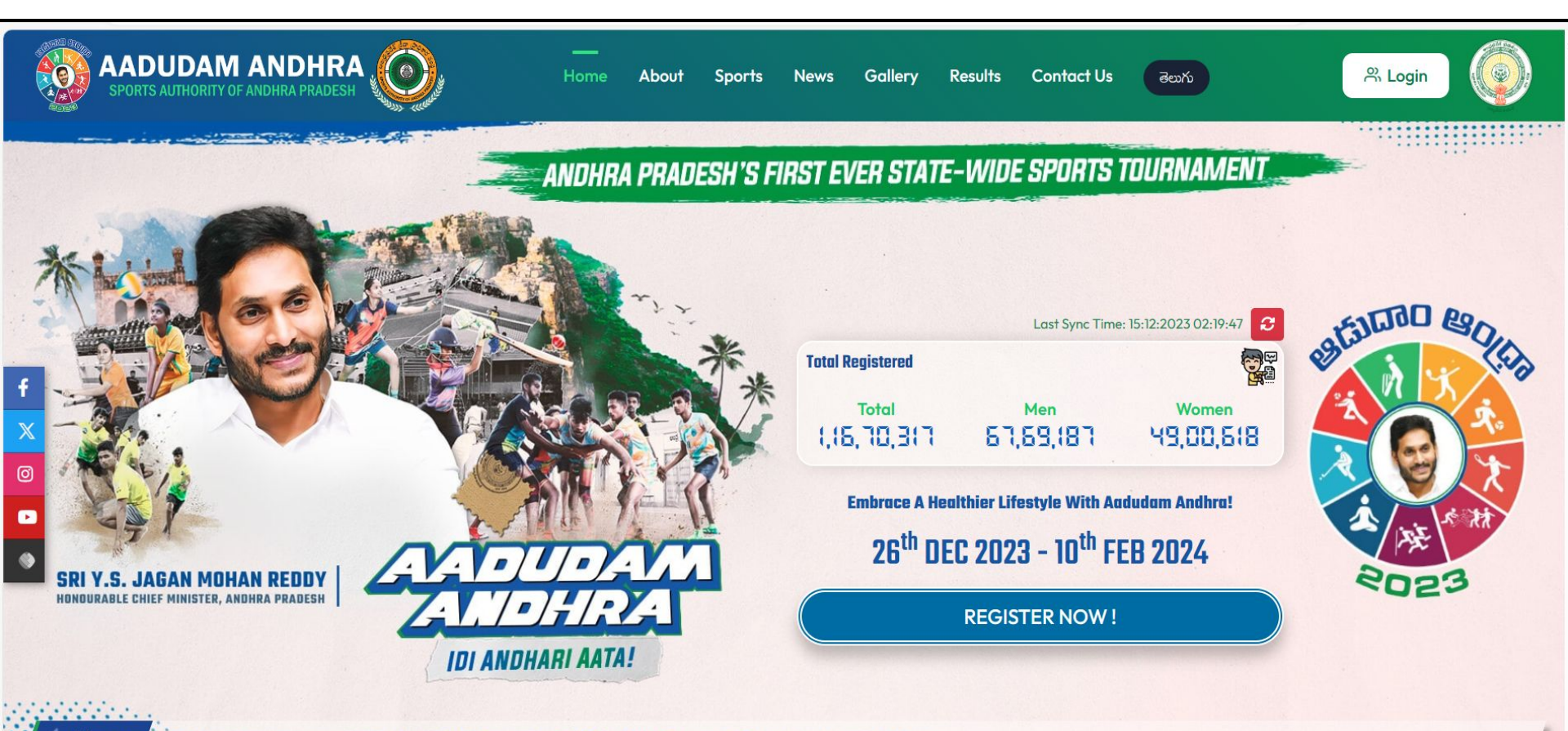

The tournament will commence from 26th December 2023 to 10th February 2024 in five different stages.

News

• "To login, please enter a valid User ID, Password, and Captcha, then click on the Login button."

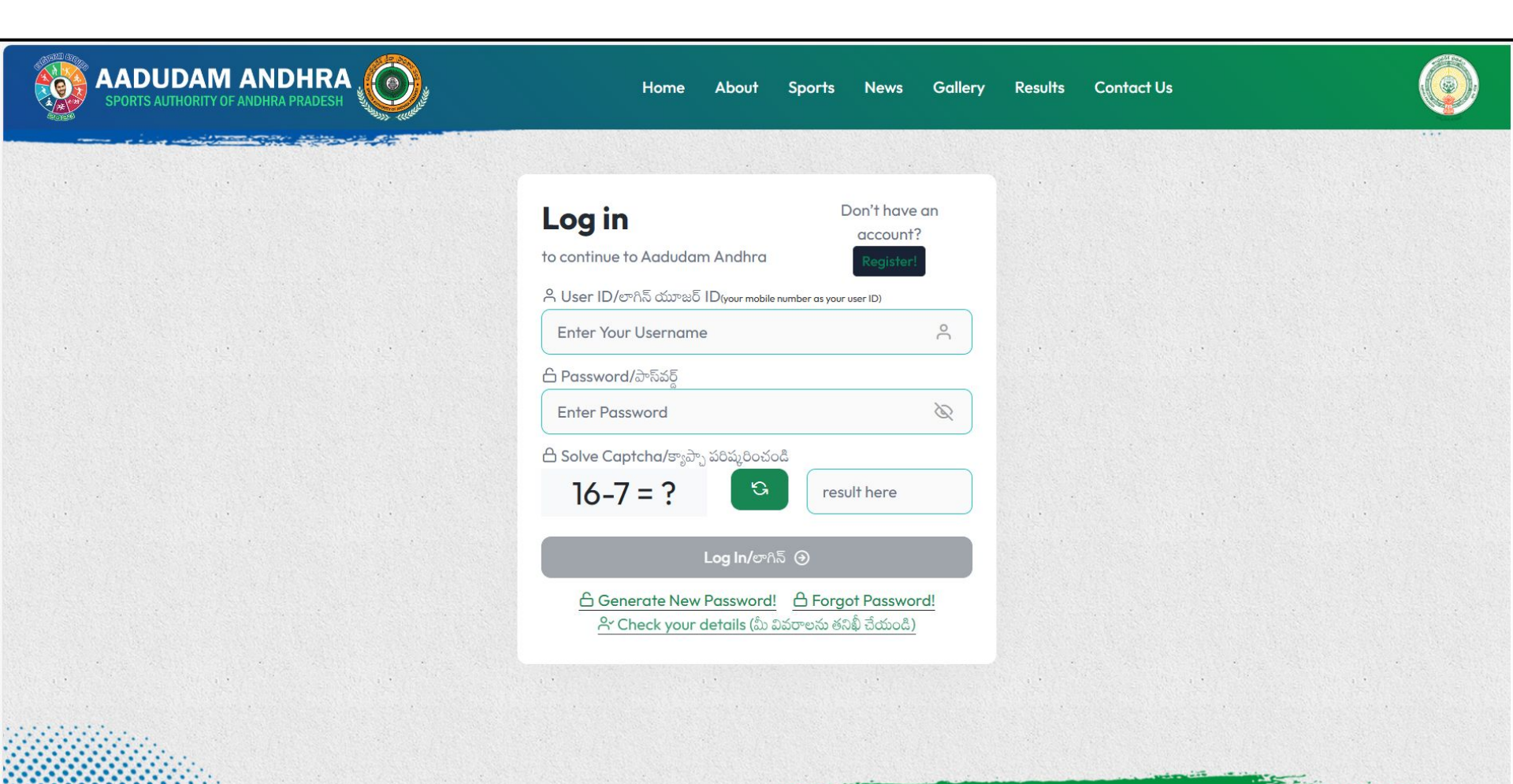

• "After a successful login, navigate to 'My Profile,' and to delete your account with Aadudam Andhra, click on the designated icon."

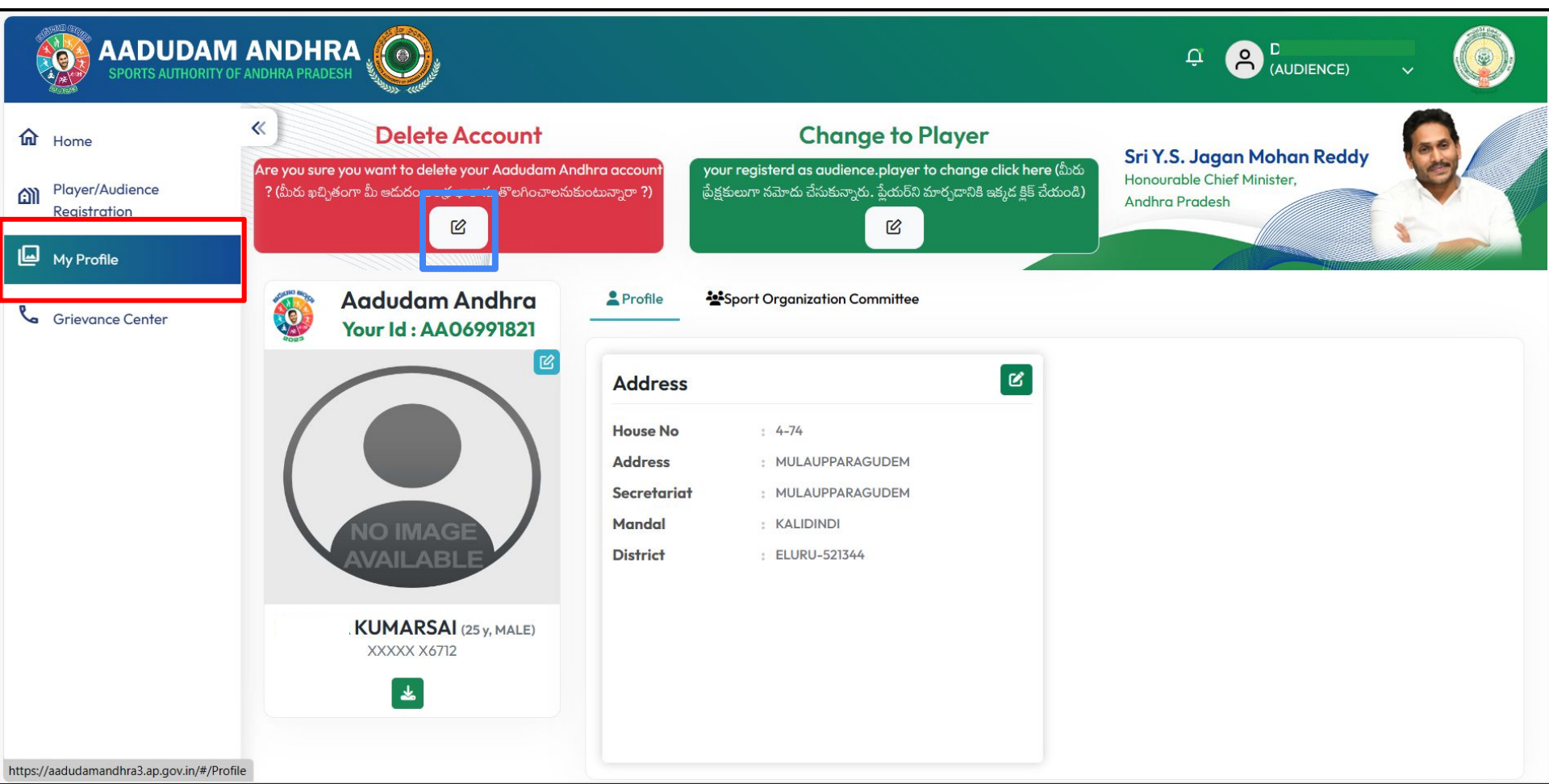

• "After clicking on the icon, a confirmation popup message will be displayed; click on 'Yes' to proceed with deleting your account."

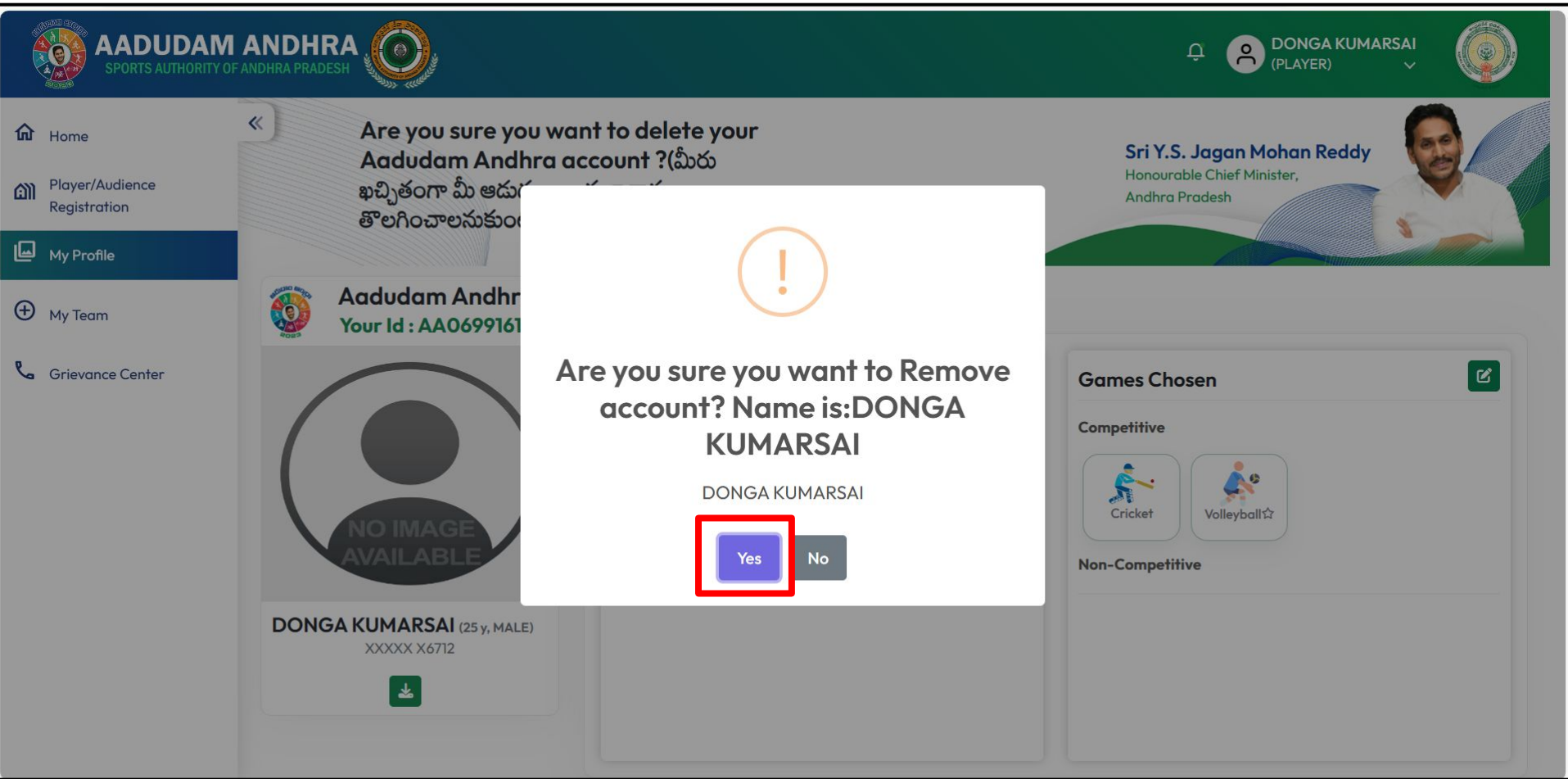

• "After clicking 'Yes,' your account will be deleted, and a successful message confirming the deletion will be displayed."

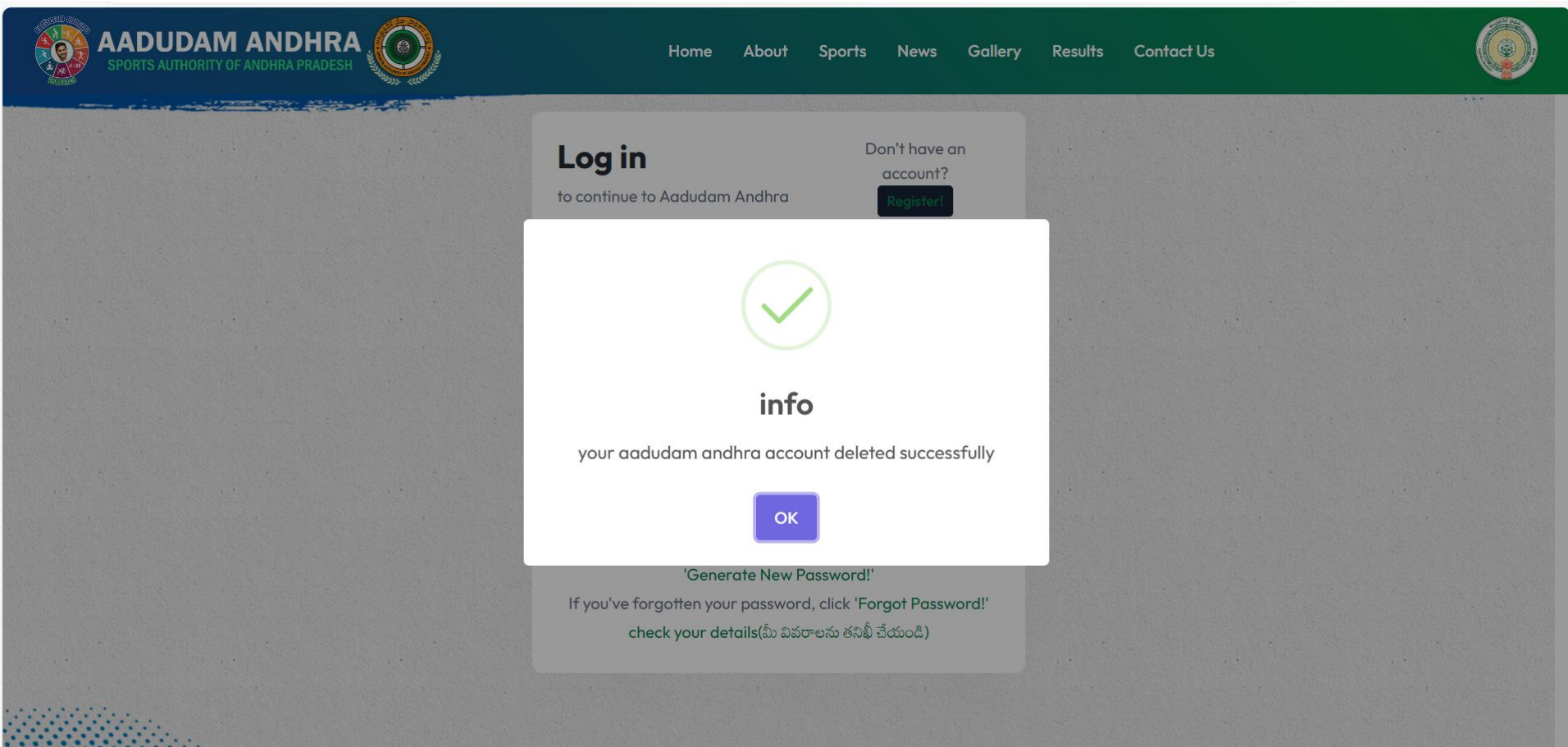

# Audience-Player Swap Option Audience Login

• To switch from an audience member to a player on Aadudam Andhra, open your web browser and visit <u>www.aadudamandhra.ap.gov.in</u> on the homepage, click on the "Login" button.

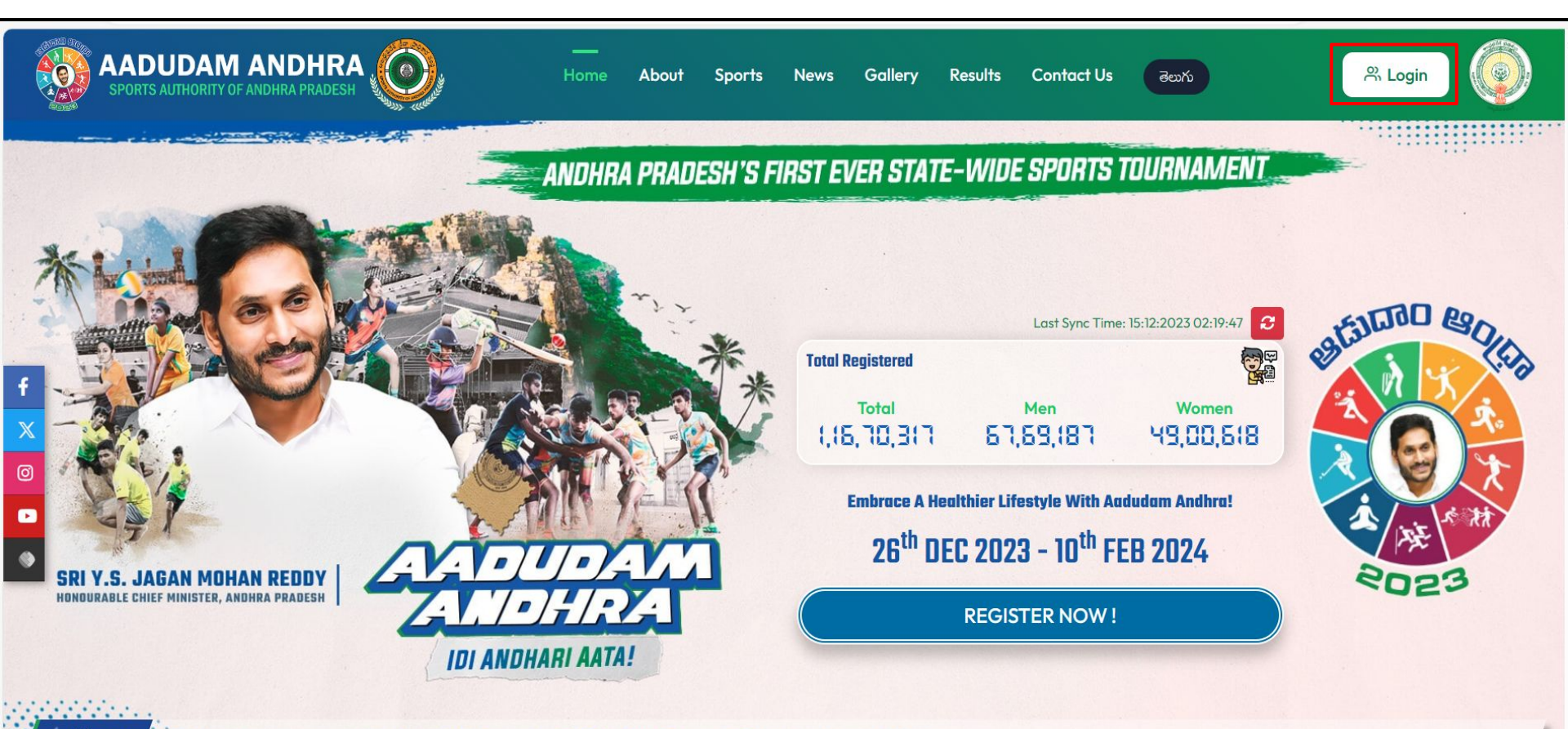

The tournament will commence from 26th December 2023 to 10th February 2024 in five different stages.

News

• "To login, please enter a valid User ID, Password, and Captcha, then click on the Login button."

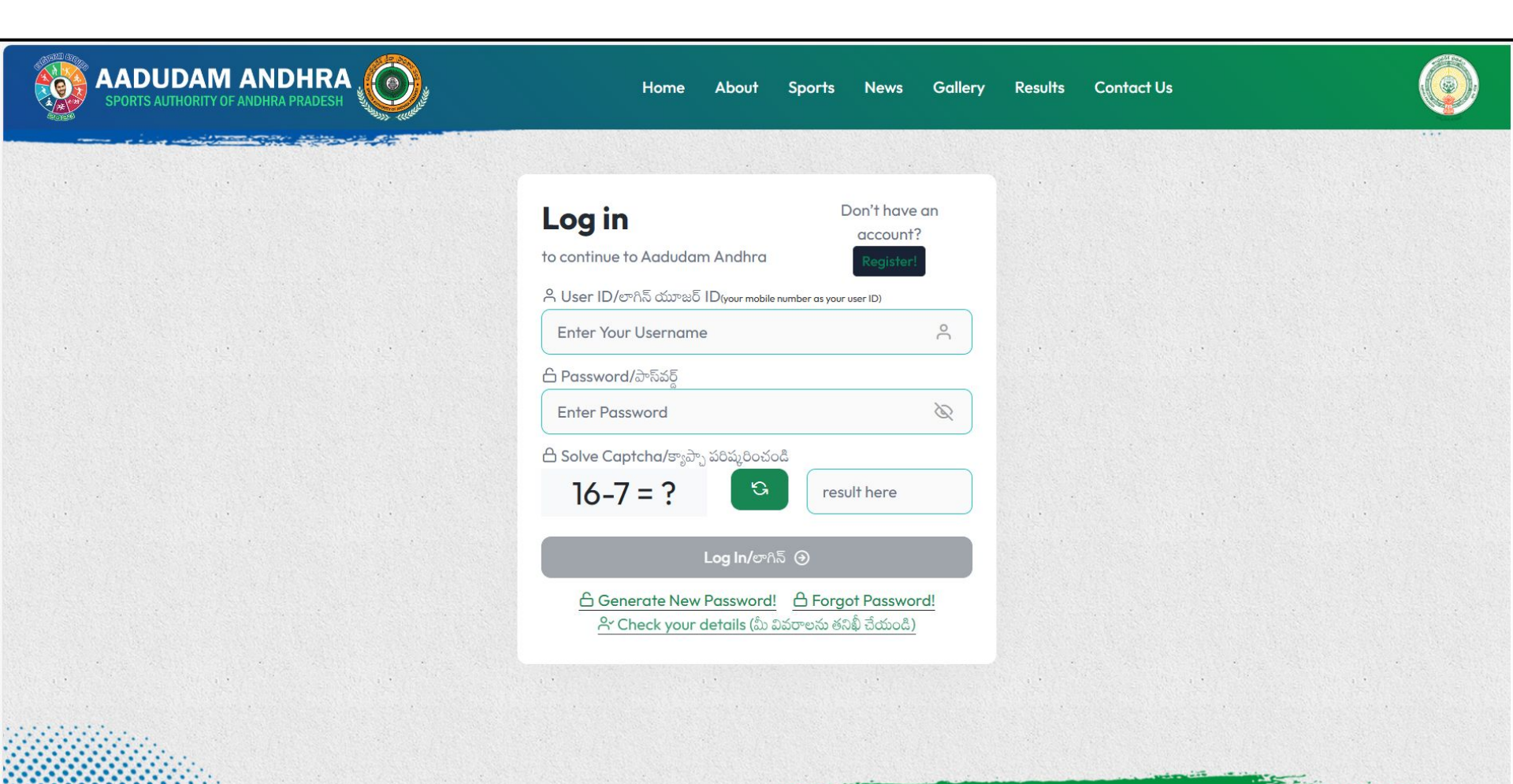

• "After a successful login, navigate to 'My Profile,' and to switch from audience to player click on the designated icon."

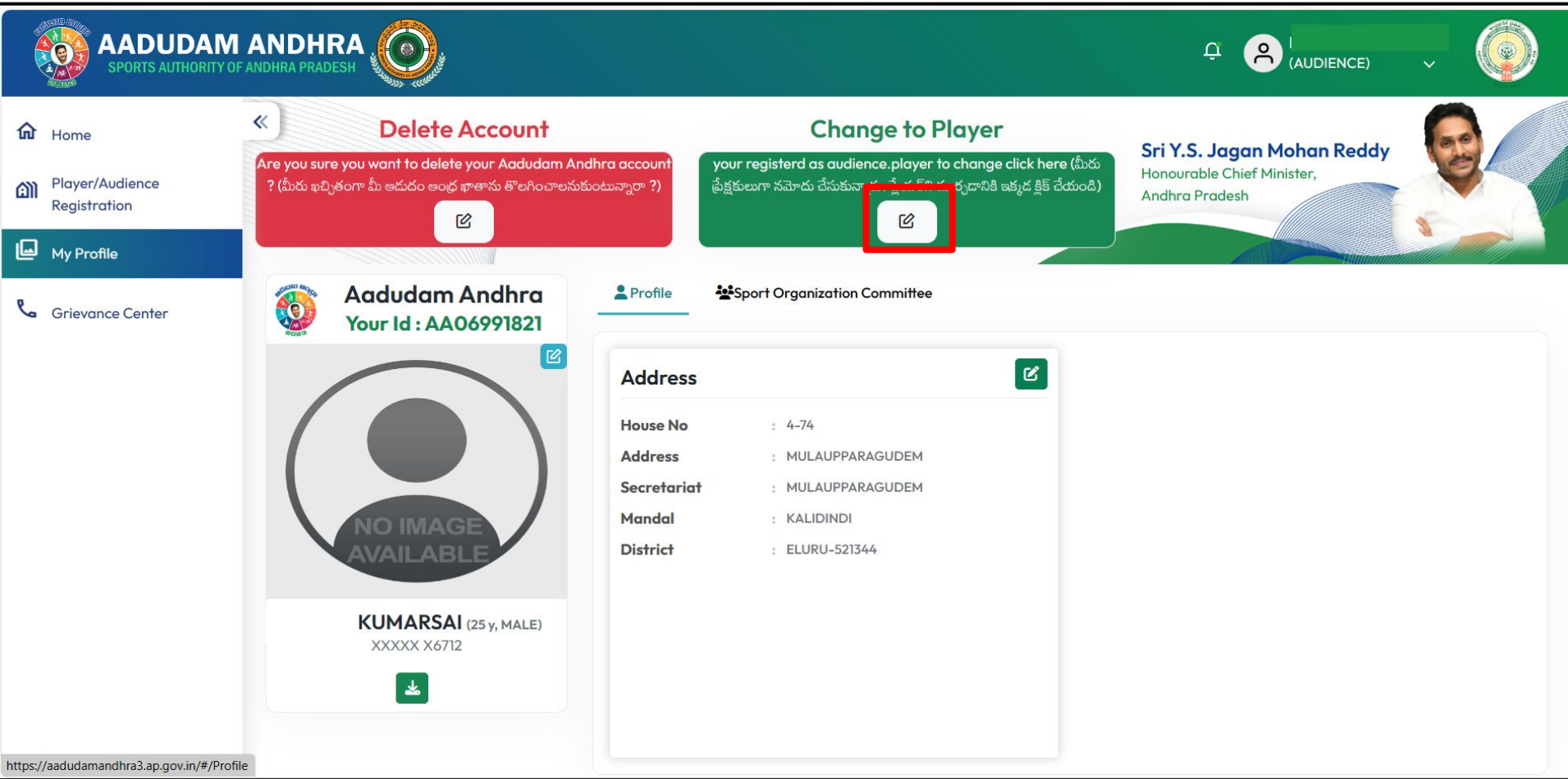

• "After clicking on the icon, please select the sport you wish to play."

|     | AADUDAM ANDHRA                                                                                                    |                                                                                                    |
|-----|----------------------------------------------------------------------------------------------------|----------------------------------------------------------------------------------------------------|
| 命   | Are you sure you want to delete your Audience Change to player                                                                                                    | gisterd as                                                                                                    |
| ല്ല |                                                                                                    | ^                                                                                                    |
| L   | Ocompetitive Games                                                                                                    | O Non Competitive Games                                                                                                    |
| e   | You can choose 1 (or) 2 Games/మీరు <b>1 (లేదా) 2</b> గేమ్లెను ఎంచుకోవచ్చు<br>#Winners of Competitive games will be awarded with certificates,cash,trophies,kits,at respective<br>levels of achievement/పోటీ ఆటల విజేతలకు సంబంధిత స్థాయిలలో సర్టిఫికెట్లు, నగదు, టోఫీలు, కిట్లు అందజేయబడతాయి | # These games are played purely for recreation purpose and to promote a sense of bonding.There<br>will be no rewards for the winning team/players under this category / ఈ గేమ్లు ఫూర్తిగా వినోదం కోసం మరియు<br>బంధాన్ని పెంపొందించడం కోసం ఆడతారు. ఈ విభాగంలో గెలిచిన జట్ట/ఆటగాళ్లకు ఎలాంటి రివార్డులు ఉండవు |
|     | ⊂ <b>Ç</b> ~ Cricket                                                                                                    | 🗌 🧝 Yoga                                                                                                    |
|     | 🗌 🐡 Kabaddi                                                                                                    | Strathon Run                                                                                                    |
|     | € Kho-Kho                                                                                                    | Tennikoit                                                                                                    |
|     | Volleyball                                                                                                    | Local Games                                                                                                    |
|     | Badminton                                                                                                    |                                                                                                    |
|     |                                                                                                    |                                                                                                    |

Change to Player  $\, \, \odot \,$ 

• Upon selecting the sport, choose the role in which you are an expert, and then click on the "Change to Player" button.

| O Competitive Games             You can choose 1 (or) 2 Games/ඛ්‍ល័ស 1(ថឺយr) 2 ที่ ងីឆមស ឯ០ជាទី ងជ័ល)             # Winners of Competitive games will be awarded with certificates, cash, trophies, kits, at respective             levels of achievement/ਕੇ#d ಅಟಲ ವಿಷಕಲಕು ಸಂಖಂಧಿಕ ಸ್ಥಾಯಲಲ್ ಸ್ಥಾ ವಿಶೇಖ ಅಂದಷೆಯೊಂಡಕಾಯ                 Mon Competitive Games                   will be awarded with certificates, cash, trophies, kits, at respective             levels of achievement/ਕੇ#d ಅಟಲ ವಿಷಕಲಕು ಸಂಖಂಧಿಕ ಸ್ಥಾಯಲಲ್ ಸ್ಥಾ ವಿಶೇಖ ಅಂದಷೆಯೊಂಡಕಾಯ                H These games are played purely for recreation purpose and to promote a sense of bonding. There             will be no rewards for the winning team/players under this category / & f ងឺឆេយ ఫార్తిగా విಶೇಖ ತೆಸಂ ತೆಸಂ                  f. * Cricket               i. * Kabaddi                 wit Kho-Kho               * ? Yoga                 kit Kho-Kho               * ? Tennikoit                 kit Volleyball             Libero               Libero | Audience Change to player                                                                                                    |                                                                                                    |
|----------------------------------------------------------------------------------------------------|----------------------------------------------------------------------------------------------------|----------------------------------------------------------------------------------------------------|
| See See See See See See See See See See                                                                                                    | Ompetitive Games You can choose 1 (or) 2 Games/మీరు 1 (లేదా) 2 గేమ్లను ఎంచుకోవచ్చు<br>#Winners of Competitive games will be awarded with certificates,cash,trophies,kits,at respective<br>levels of achievement/పోటీ ఆటల విజేతలకు సంబంధిత స్థాయిలలో సర్థిఫికెట్లు, నగదు, ట్రోఫీలు, కిట్లు అందజేయబదతాయి                                                                                                    | O Non Competitive Games # These games are played purely for recreation purpose and to promote a sense of bonding. There will be no rewards for the winning team/players under this category / ఈ గేమ్లు పూర్తిగా వినోదం కోసం మరియు బంధాన్ని పెంపొందించడం కోసం అడతారు. ఈ విభాగంలో గెలిచిన జట్దు/ఆటగాళ్లకు ఎలాంటి రివార్డులు ఉండవు |
| Badminton                                                                                                    | <ul> <li>Sreet</li> <li>Mabaddi</li> <li>Kho-Kho</li> <li>Sreet</li> <li>Kho-Kho</li> <li>Sreet</li> <li>Kho-Kho</li> <li>Kho-Kho</li> <li>Kh</li></ul> | <ul> <li>Yoga</li> <li>X ZK/3K Marathon Run</li> <li>X Tennikoit</li> <li>K Local Games</li> </ul>                                                                                                    |

• "After clicking on the 'Change to Player' button, a player card will be generated based on the sport you have selected."

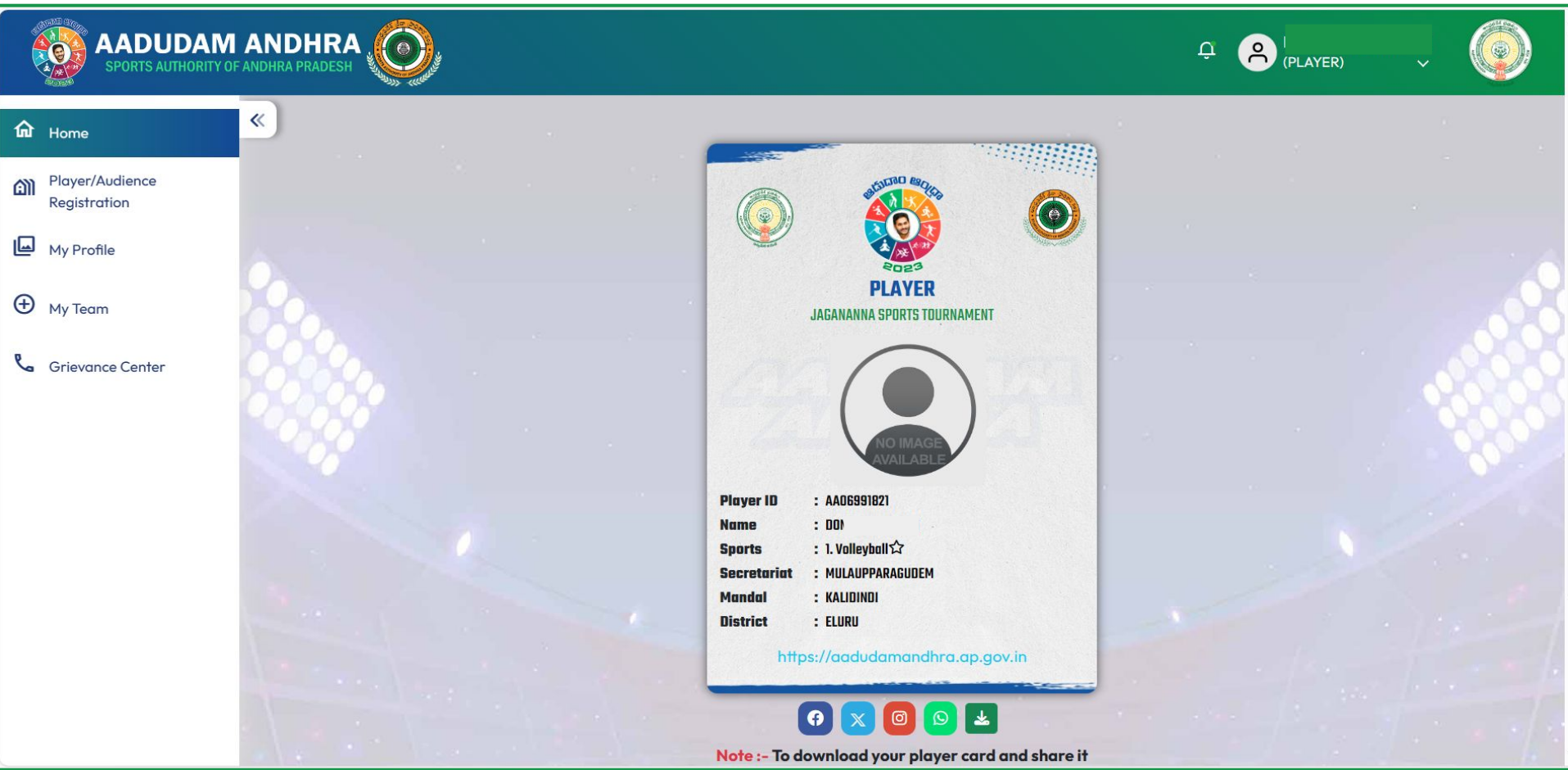

## Player-Audience Swap Option

Player Login

To switch from a player to an Audience Member on Aadudam Andhra, open your web browser and visit www.aadudamandhra.ap.gov.in on the homepage, click on the "Login" button.

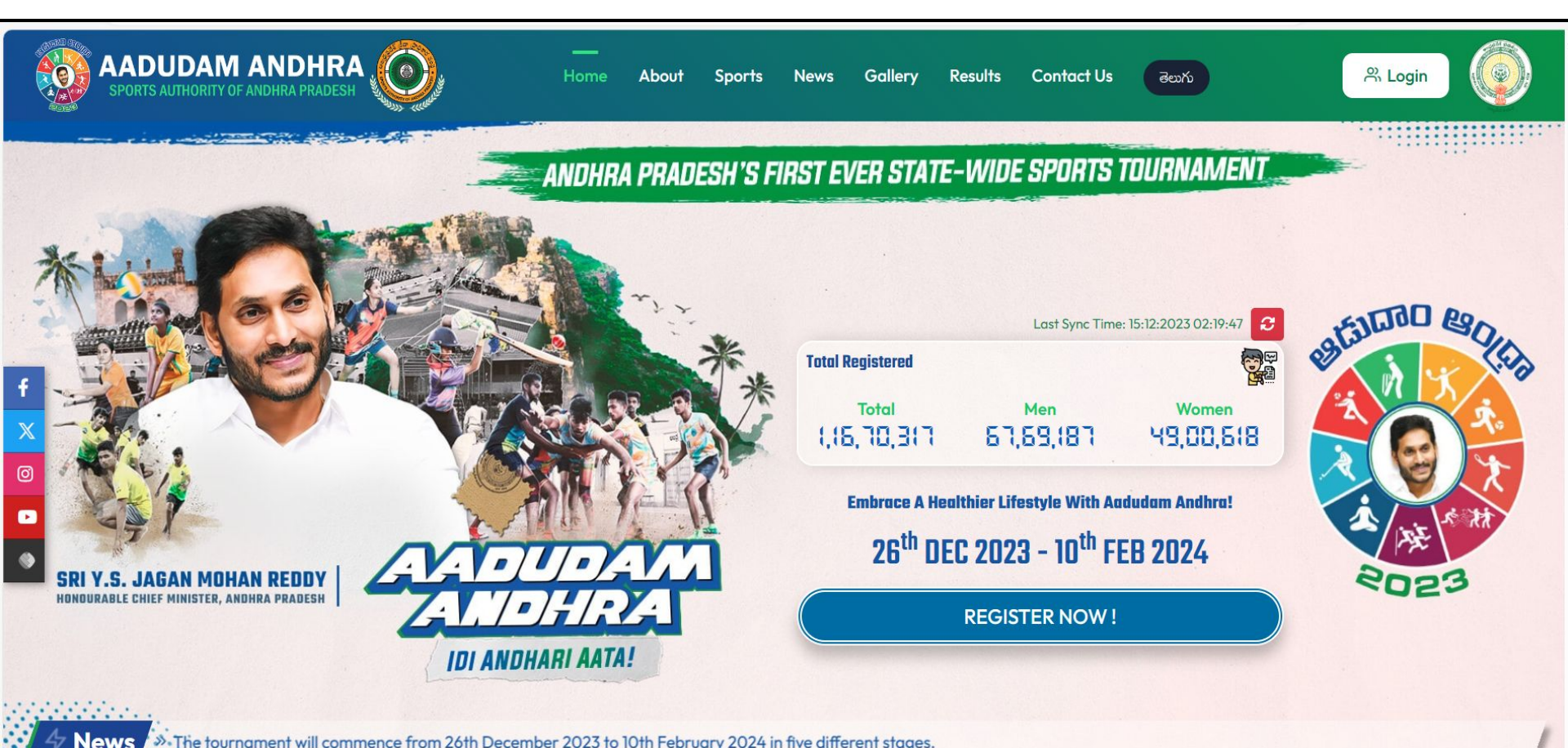

The tournament will commence from 26th December 2023 to 10th February 2024 in five different stages.

• "To login, please enter a valid User ID, Password, and Captcha, then click on the Login button."

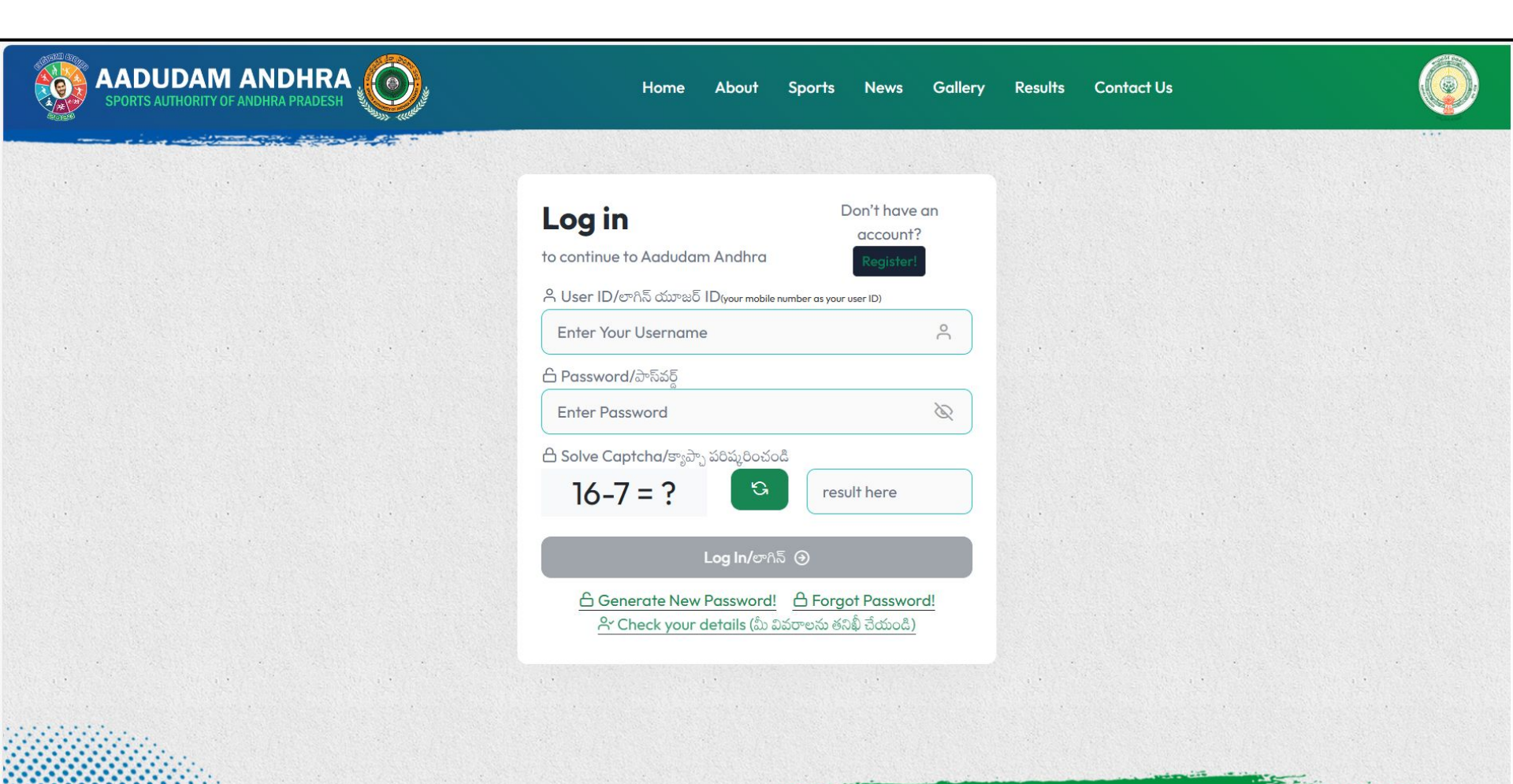

• "After a successful login, navigate to 'My Profile,' and to switch from a player to an audience member click on the designated icon."

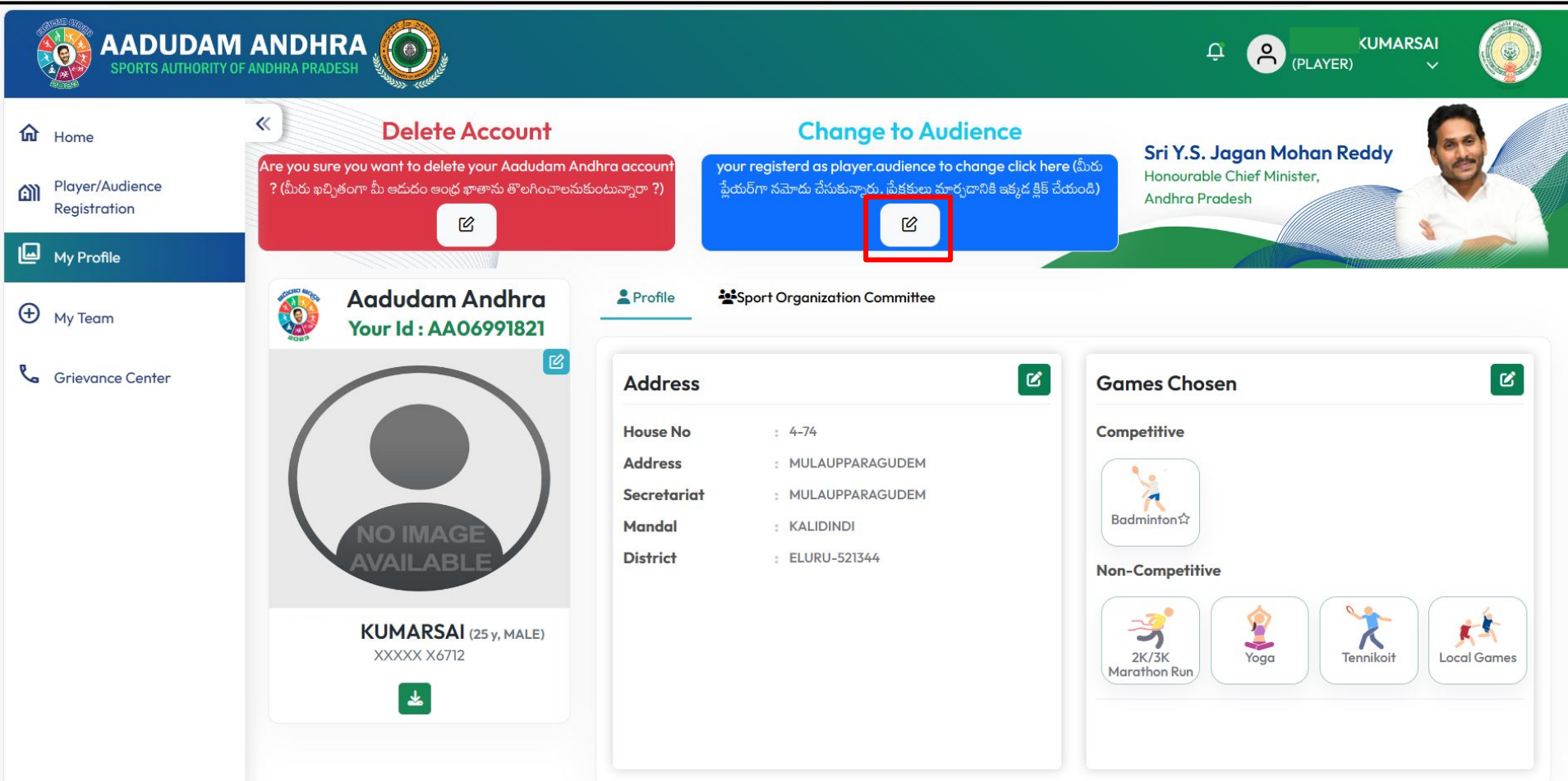

• "After clicking on the icon, a confirmation popup message will be displayed; click on 'Yes' to change into a Audience Member."

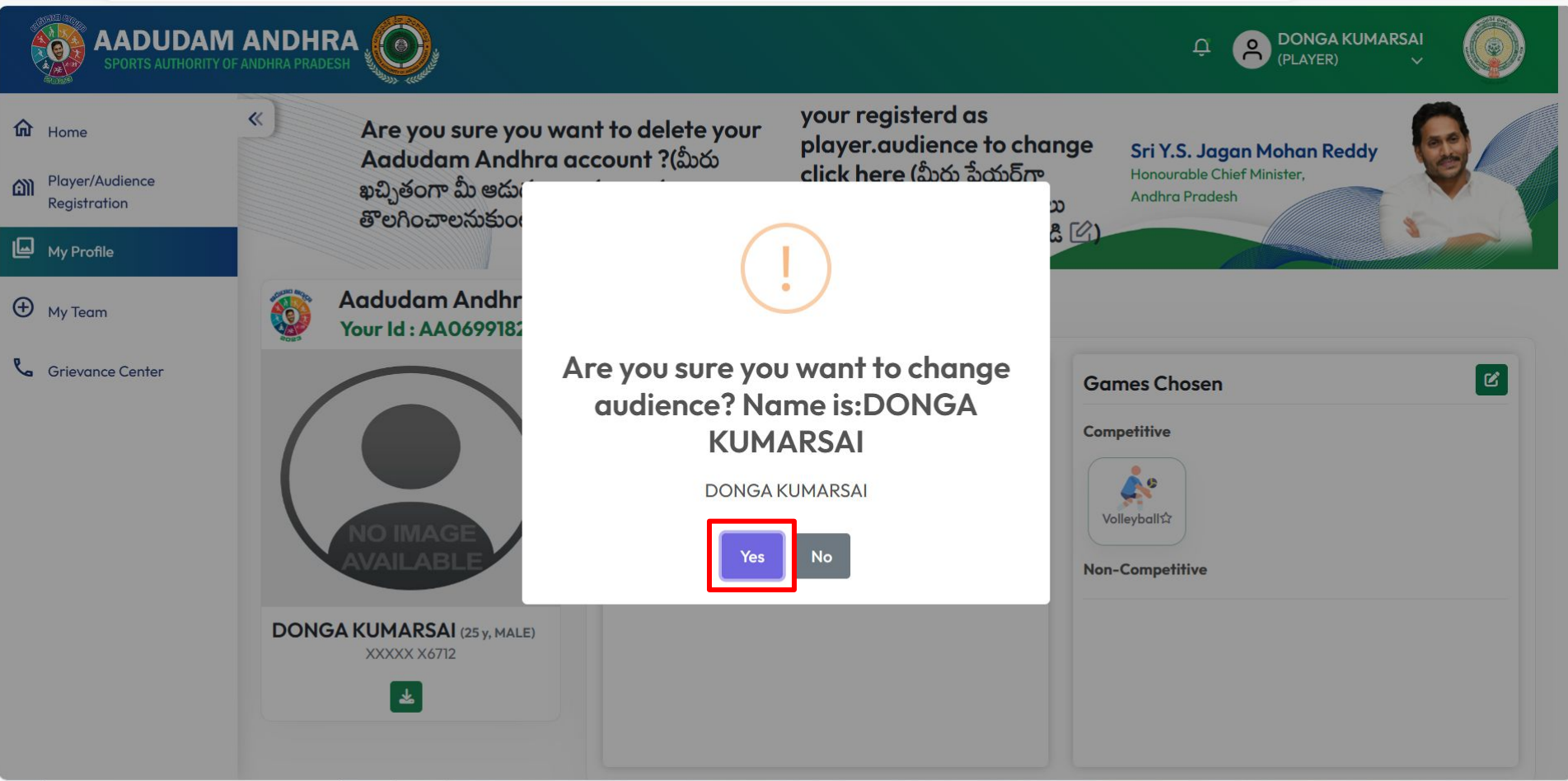

• "After clicking the 'Yes' button, you will be switched from a player to an audience member, and a success popup alert will be displayed. Please check your swap, login with your credentials, and you can review your details."

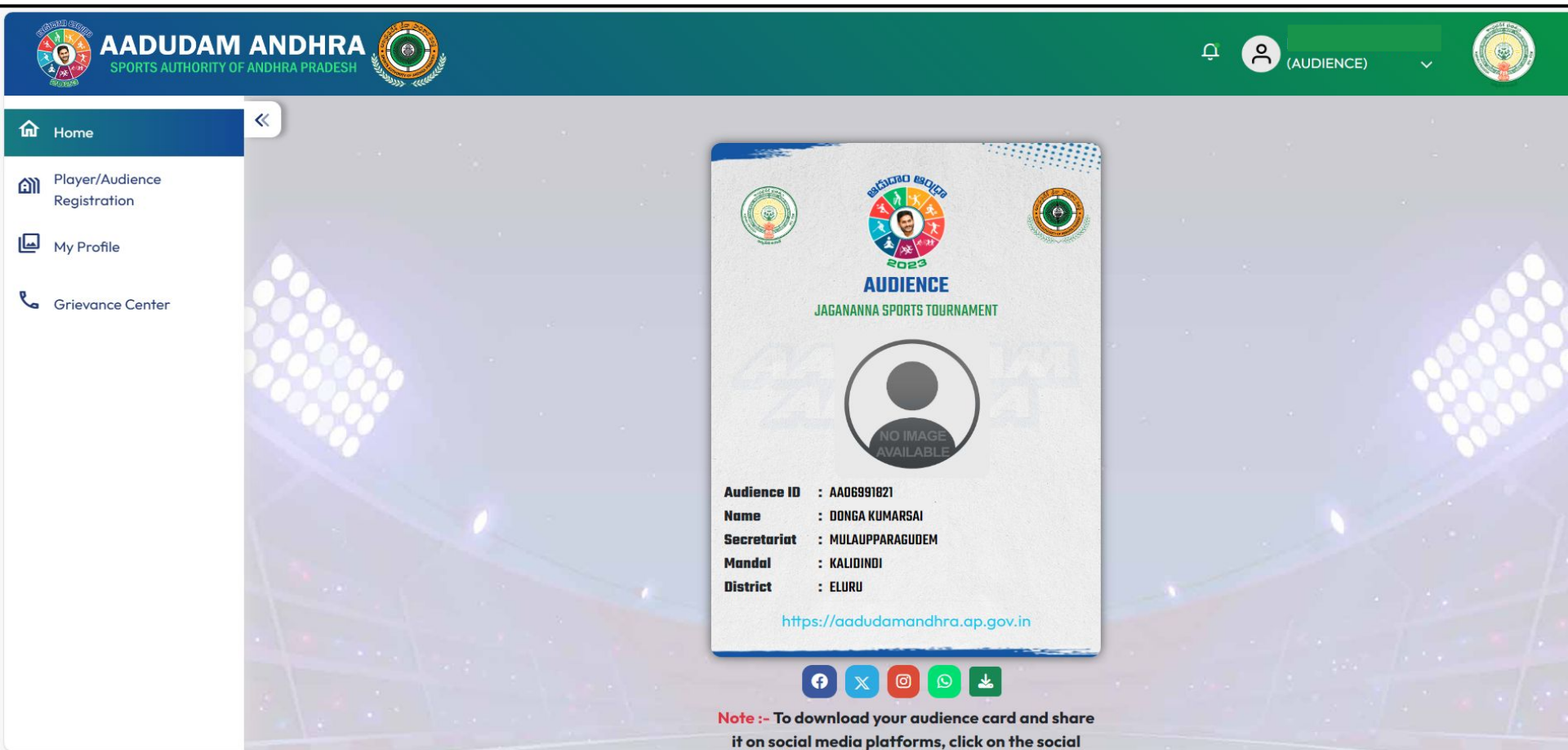

#### **THANK YOU**